## 跨校辅修专业报名操作指南

1、登录教务处网站 http://jwc.usst.edu.cn,点击教务管理系统进行登录

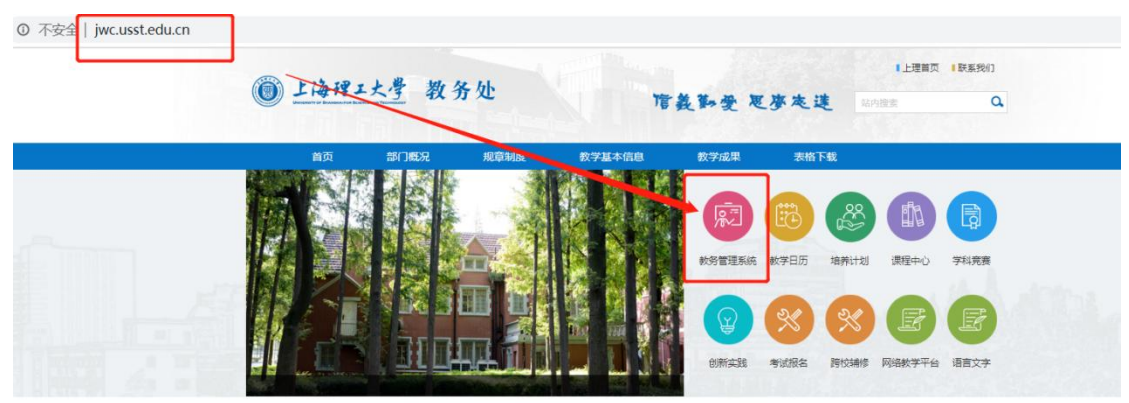

2点击"报名申请"-"辅修报名";

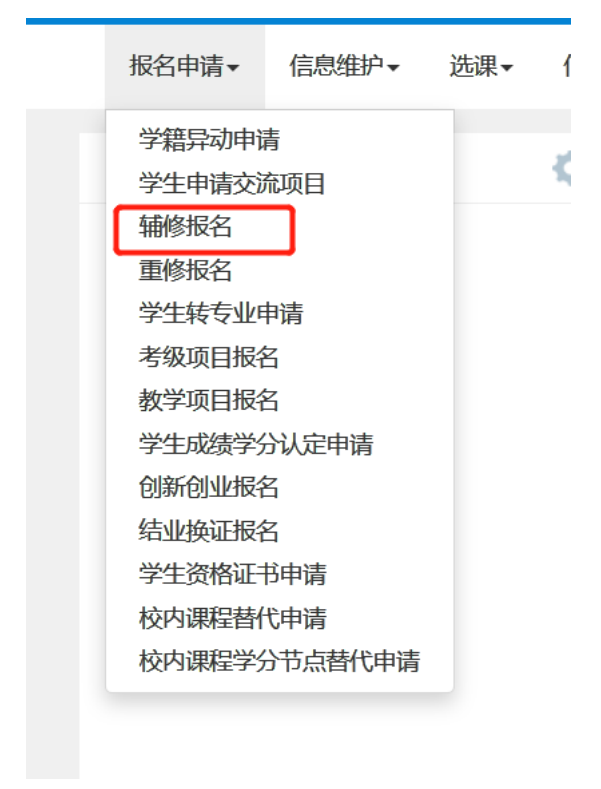

## 3、选择报名专业

| 辅修报名  |        |       |                   |      |       |      |    |         |
|-------|--------|-------|-------------------|------|-------|------|----|---------|
|       |        |       |                   |      |       | +    | 增加 | ★ 删除    |
|       |        | 当前学年学 | 朝: 2019-2020学年 2学 | 之期   |       |      |    |         |
| 補修    |        |       |                   |      |       |      |    | $\odot$ |
| 学     | њ<br>л | 年级    | 专业                | 剩余时间 | 余量    | 操作   |    |         |
| 44-52 | ¢.     | 2019  | 复旦大学-金融学          | 4天   | 无人数限制 | 详细信息 | 报名 |         |

## 4、跳出报名说明,点击同意;

| 辅修报名 |     |       |      |      |      |
|------|-----|-------|------|------|------|
|      |     |       |      |      |      |
|      |     |       |      | + 增加 | ★ 删除 |
|      |     |       |      |      |      |
| 辅修   |     |       |      |      |      |
|      | 学院  |       | 操作   |      |      |
|      | 教务处 |       | 详细信息 | 报名   |      |
|      |     |       |      |      |      |
|      |     |       |      |      |      |
|      |     |       |      |      |      |
|      |     |       |      |      |      |
|      |     |       |      |      | _    |
|      |     |       |      |      |      |
|      |     |       |      |      |      |
|      |     |       |      |      |      |
|      |     | 同意不同意 |      |      |      |
|      |     |       |      |      |      |

5、报名按钮变为红色为已报名成功,可以点击详细信息查询已报名专业;

| 辅修报名 |      |                                            |              |                           |                                              |                                                |         | (      | 69×   |
|------|------|--------------------------------------------|--------------|---------------------------|----------------------------------------------|------------------------------------------------|---------|--------|-------|
|      |      | 当前学                                        | 年学期: 2019-20 | 20学年:                     | 2学期                                          |                                                | + 182 ) | 2 × 删除 |       |
| 辅修   |      |                                            |              |                           |                                              |                                                |         |        |       |
| 学院   |      | 年級                                         | 专业           |                           | 剩余时间                                         | 余量                                             | 操作      |        |       |
| 教务处  |      | 2019                                       | 复旦大学·金融学     |                           | 4天                                           | 无人敗限制                                          | 详细信息 进报 |        |       |
|      | 详细信息 | 跨校播修专业<br>2019<br>2020-06-11 09:38:51<br>人 | ÷            | 学院<br>专业<br>名结束时间<br>报名说明 | 数务处<br>复旦大学-金融学<br>2020-06-17 09:38:56<br>直看 | بر عالی این این این این این این این این این ای | ×       |        | s @ : |